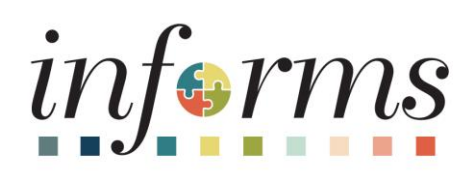

## OMB Strategic Business Management (SBM) Division

Human Capital Management (HCM)

Dear INFORMS Users,

The OMB Strategic Business Management (SBM) Division and Human Resources (HR) Department are pleased to launch Time & Absence enhancements **which will be available Wednesday, November 1st** through Employee and Manager Self-Service.

Here is a high-level overview of the upcoming changes.

## Employee Self-Service (ESS)

- "One-stop Shop" for Time and Absence entries
  - Through a single page view of the Timesheet, you will be able to submit time entries and absence requests simultaneously.

The **Request Absence** and **Cancel Absence** tiles will be removed and the functionality for requesting and cancelling absences will be directly available from the timesheet.

| Time and Absence                                |                         |        |       |            |          |           |      |         | Ente | Time     |       |        |        |          |       |       |          | •    |        |
|-------------------------------------------------|-------------------------|--------|-------|------------|----------|-----------|------|---------|------|----------|-------|--------|--------|----------|-------|-------|----------|------|--------|
| is Title Program Coordi                         | nator Omb               | ,      | j.    | uly 10, 20 | 223 - Ji | /y 23, 20 | 23   |         |      |          |       |        |        |          |       |       | "Virw Dy | Pero | •      |
| Scheduled 80.00   Repo<br>Unapproved Time 36.01 | rted 36.00<br>  Disappr | rwed J | lbaar | nc# 0.00   |          |           |      |         |      |          |       |        | Ret    | guest Ab | sence | Cance | Absence  | 14   | init   |
| Time Reporting Code                             | Row Tot                 | 15     | 11    | 12 Mare    | ۲        | 11 Tan    | 0    | 12 99-4 |      | 10 The 1 | ۲     | tete - | 10.3at | 0        | N See | 0     | 17 Marc  | 0    | . 18.3 |
|                                                 |                         |        |       | 144<br>0回  |          | 2         |      | 2.01    |      | 0.011    | _     | 2.472  | ê ur t |          | 141   |       | 0.078    |      | 14     |
| REG - Regular Time 👻                            | 12.00                   | +      | -     |            |          |           |      |         |      |          | 12.00 |        |        |          |       |       |          |      |        |
|                                                 | 24.00                   | +      | -     |            | 8.00     |           | 8.00 |         | 8.00 |          | _     |        |        |          |       |       |          |      |        |

- **Two-week display**: Your timesheet will display the entire two-week pay period time entries.
- Holiday Indicator: Holidays will now be indicated with a red label. Timesheet reporting for a Holiday does not change, please refer to the Holiday Time Entry and Absence Request job aid see attached.

| < time and Absence                                                      |                                     |                                                   |                            | Enter        | r Time           |         |                     |      |               | <b>*</b> (      | ર ્    | e 🗄 🗧                 |
|-------------------------------------------------------------------------|-------------------------------------|---------------------------------------------------|----------------------------|--------------|------------------|---------|---------------------|------|---------------|-----------------|--------|-----------------------|
| Job Title Assistant Dee                                                 | ctor OMB                            |                                                   |                            |              |                  |         |                     |      |               |                 |        |                       |
| 05/29/2023                                                              | <b>*</b> • •                        | May 29, 2023 -                                    | June 11, 20                | 23           |                  |         |                     |      |               | -749            | w By   | Period +              |
| -                                                                       | -                                   |                                                   |                            |              |                  |         |                     |      |               |                 |        |                       |
| Scheduled 80.00   Re<br>Unapproved Time 0.0                             | ported 90.00<br>0   Unapproved Abse | ence 0.00                                         |                            |              |                  |         |                     |      |               |                 |        |                       |
|                                                                         |                                     |                                                   |                            |              |                  |         |                     |      | Request Abr   | ence.           | Cancel | Absence               |
|                                                                         |                                     |                                                   |                            |              |                  |         |                     |      |               |                 |        |                       |
|                                                                         |                                     |                                                   |                            | 1992/1992    |                  |         |                     |      |               | _               |        |                       |
| The timesheet is curre                                                  | tty locked down. Char               | nges on or before                                 | 10/01/2025 are             | not allowed. |                  |         |                     |      |               |                 |        |                       |
| The timesheet is curre                                                  | tty locked down. Char<br>Row Totals | nges on or before<br>28 Man. 💿                    | 10/01/2025 are             | not allowed. | © 1              | t The 🕞 | 270                 | 0 1  | Sat 💿         | 4 Sut           | •      | 8 Mart                |
| The timesheet is curre                                                  | ity locked down. Char<br>Row Totals | nges on or before<br>28 Main. ©<br>HOLICAY 6 of 8 | 10/01/2025 are             | Dialowed.    | · 1              | 1 The S | 2 Fe                | 0    | Sat 🛞<br>af 0 | 4 Sut<br>0 yr 0 | ۵      | 5 More<br>10 of 8     |
| The timesheet is curre                                                  | ity locked down. Char<br>Row Totals | 28 Mon                                            | 30 Tue<br>10 of 1 2023 are | D allowed.   | 0 1              | t Thu G | 274<br>1943         | 0    | Set 🕞<br>af 0 | 4 Sun<br>0 of 0 | ۲      | 8 Mon<br>TG of 8      |
| The timesheet is curre<br>*Time Reporting Code<br>_JB304R - Job Basis E | Row Totals                          | 28 Mon ©<br>HOLIDAY 6 of 8                        | 10/01/2023 are             | Dialowed.    | © 1<br>1<br>2.00 | 1 The S | 170<br>11 of 1<br>O | 2.00 | 5at ©<br>af 9 | 4 Jun<br>E of S | ۲      | 8 Mon<br>10 of 8<br>O |

## Manager Self-Service (MSS)

- Allow Absence Entry on the Timesheet MSS Team Time
  - New Absence Events section to request absence or cancel absence requests from your employees. This page will have the same look and feel as the ESS time entry page.

In preparation for this change, we ask that you clear out outstanding Absence Requests as much as possible. All unapproved Absence Requests will remain in the absence only approvals section. When clearing out the old absence approvals, the Approval Tile > Absence Request menu can be used.

Going forward, new Absence Requests will be available to jointly approve with Time Entries directly from the timesheet in the Approvals Tile and Team Time tiles.

## • Combination of Time and Absence approvals: see screenshot below.

- $\circ$   $\,$  A single page for approving both time and absence entries.
- New indicators of Time Entry vs Absence with the timeframe of the request
- New section in the timesheet header displaying absence hours pending for approval
- $\circ$   $\,$  Mass approval option capability including on mobile devices.
- A sort filter in the Approvals tile allowing you to sort by Current, Prior and Future periods will be available.
  - Filters should be cleared when returning to the page to ensure no additional approvals are pending by selecting the Reset button.

| 4 HOME                               |       | 1                                   | Pending Approvals                                                                        | A 🤜 🗄                |
|--------------------------------------|-------|-------------------------------------|------------------------------------------------------------------------------------------|----------------------|
| View By Type                         | · [   | T                                   |                                                                                          | Approve              |
| AI                                   | 210   | Time and Absence                    |                                                                                          |                      |
| Absence Request                      | 1     | 0                                   |                                                                                          |                      |
| Budget Journal                       | (31)  | Time and Absence<br>Miranda Kirksey | Quantity for Approval 1.00 Hours<br>06/31/2023 - 09/01/2023                              | Routed<br>Ok/11/2023 |
| Payment Request                      | 77    |                                     | Time Entry Prior Period                                                                  |                      |
| Performance                          | (23)  | Time and Absence<br>Afred Parra     | Quantity for Approval 8.00 Hours<br>09/20/2023 - 09/20/2023<br>Time Entry Current Period | Routed 09/20/2023 1  |
| 1 Suppler                            | 17    | Time and Absence                    | Quantity for Approval 40.00 Hours                                                        | Routed               |
| Suppler Change Request               | (8)   | Presley Claneros                    | 10/02/2023 - 10/06/2023<br>Time Entry Future Period                                      | 09/20/2023           |
| <ul> <li>Time and Absence</li> </ul> |       | Time and Absence                    | Quantity for Approval 8,00 Hours                                                         | Routed               |
| 2 Voucher                            | 55    | Presiley Cisnetos                   | Absence Future Period                                                                    | 09/20/2023           |
|                                      | 1.554 | Time and Absence<br>Afred Parra     | Quantity for Approval 8.00 Hours<br>09/25/2023 - 09/25/2023<br>Time Entry Current Period | Routed 09/21/2023    |

| Type Time and Absence Requester | ~ |
|---------------------------------|---|
| Requester                       |   |
| From Time Fate                  | ~ |
| From Lime Entry                 | ~ |
| Date Period Current Period      | ~ |
| Priority                        | ~ |

For more information, stay tuned and look for future communications including specific details on training opportunities. Thank you for your continued engagement and support!

Thank you,

INFORMS – Strategic Business Management (SBM) Division

Multiple support avenues are available. Depending on your needs, please select from the following options:

- Review the INFORMS Training webpages specifically by business area to answer 'How To'... questions
  - <u>Human Capital Management (HCM)</u> related training materials and recordings. For example, how to enter time, how to approve time, or how to request an absence. Here, you will also find training materials related to PCard and Travel and Expenses.
- Reach out to your DPR if you have HR-related questions.
- Submit an online ticket with MyIT or call ITD Service Desk (305) 596-HELP (4357) if you have technology issues. For example, you are unable to access the system, receive system errors, etc. To submit an online ticket with MyIT, use one of the following links:
  - Miami Dade County MyIT
  - o Miami Dade Police Department MyIT
  - o Outside of Miami Dade County Network

For more information, visit the INFORMS Homepage.